# $\begin{array}{c} \text{MATH 22AL} \\ \text{Lab} \ \# \ 2 \end{array}$

## 1 Objectives

In this LAB you will explore the following topics using MATLAB.

- Matrix Operations
- Symmetric and Skew-Symmetric Matrices
- Using MATLAB to solve linear systems

The first two pages of this lab, is a summery of the general instructions in doing the LABS.

## 2 Recording and submitting your work

The following steps will help you to record your work and save and submit it successfuly.

- Open a terminal window.
  - In 2118 MSB click on terminal Icon at the bottom of the screan
  - Windows OS Use Putty
  - MAC OS Use terminal window of MAC.
- Start a MATLAB Session that is :
  - Type "textmatlab" Press Enter
  - Type "diary LAB2.text" Press Enter
- Enter your information that is :
  - Type "% Last Name:" then enter your Last name
  - Type "% First Name:" then enter your first name
  - Type "% Date:" then enter the date
  - Type "% Username:" then enter your Username for 22AL account
- Do the LAB that is :
  - Follow the instruction of the LAB.
  - Type needed command in MATLAB.
  - All commands must be typed in front of MATLAB Command " >> " .
- Close MATLAB session Properly that is :
  - When you are done or if you want to stop and continue later do the following:
  - Type "save" Press Enter
  - Type "diary off" Press Enter
  - Type "exit" Press Enter
- Edit Your Work before submitting it that is :
  - Use pico or editor of your choice to clean up the file you want to submit:
  - in command line of point (or any of the math department computers) type "pico LAB2.text"
  - Delete the errors or insert missed items.
  - Save using "^ o= control key then o"  $\,$
  - Exit using "^ x = control key then x"
- Send your LAB that is :
  - Type "ssh point" : Press enter
  - Type submitm22al LAB2.text

 $LAB\ 2\ Starts$  Please make sure you have started MATLAB and has typed diary LAB2.text

- Type "% Last Name:" then enter your Last name
- Type "% First Name:" then enter your first name
- Type "% Date:" then enter the date
- Type "% Username:" then enter your Username for 22AL account

## 3 Format

#### Default Display

By default, MATLABÅ; displays numeric output as 5-digit scaled, fixed-point values. You can change the way numeric values are displayed to any of the following:

- 5-digit scaled fixed point, floating point, or the best of the two
- 15-digit scaled fixed point, floating point, or the best of the two
- A ratio of small integers
- Hexadecimal (base 16)
- Bank notation

## Please note: :

- The format function changes the display of numeric values for the duration of a single MATLAB session, while your Preferences settings remain active from one session to the next.
- These settings affect only how numbers are displayed, not how MATLAB computes or saves them.

## Type $A1 = [2/3 \ 4/3 \ 5/2]$

What you see is the default format of MATLAB, how it displays the numerical values, you can change this using the format command (function) as in the following examples:

Type format rat Type  $A1 = [2/3 \ 4/3 \ 5/2]$ Type format short Type  $A1 = [2/3 \ 4/3 \ 5/2]$ Type format long Type  $A1 = [2/3 \ 4/3 \ 5/2]$ Type fix(A1) This will round the entries of A to nearest zero. Type help format

## 4 Extracting Triangular Matrices

Create a lower triangular matrix by typing :

$$\begin{split} A &= [1\ 2\ 3\ 4;\ 4\ 5\ 6\ 5;\ 6\ 6\ 6\ 5;\ 2\ 1\ 4\ 7] \\ B1 &= tril(A) \\ B2 &= tril(A, 1) \\ B3 &= tril(A, -1) \\ B4 &= tril(A, -2) \\ B5 &= tril(A, 0) \\ B6 &= tril(A, 2) \end{split}$$

Try to guess the role of the integer number in the second component. To learn the details, you may type Now type the following: C1 = triu(A)

 $\begin{array}{l} C2 = triu(A,1) \\ C3 = triu(A,-1) \\ C4 = triu(A,-2) \\ C5 = triu(A,0) \\ C6 = triu(A,1) \\ C7 = triu(A,2) \end{array}$ 

To learn more about these two functions which Extract lower or upper triangle from input matrices you may visit the following :

http://www.mathworks.com/help/matlab/ref/tril.html?searchHighlight=tril http://www.mathworks.com/help/matlab/ref/triu.html?searchHighlight=triu

## **5** Matrix operations

```
Enter B=[2 \ 2 \ 2 \ 2 \ 2 \ 3 \ 3 \ 4 \ 3; \ 5 \ 5 \ 1 \ 1 \ ; 2 \ -1 \ 2 \ 0 ]
and
C=ones(4),
```

recall that  $A = \begin{bmatrix} 1 & 2 & 3 & 4 \\ 2 & 4 & 5 & 6 & 5 \\ 3 & 4 & 5 & 6 & 6 & 5 \\ \end{bmatrix}$  If A is different, ( check it by typing A) re-enter A as above to redefine it.

## 5.1 Examples on how to enter Matrix operations in MATLAB

- A + B by typing A + B
- 5C by typing 5 \* C
- $A^2$  by typing  $A^2$
- A 3B by typing A 3 \* B

## 5.2 Finding power of A and polynomials of A

From now on if in any place in the LABS you are asked to find  $A^2$  You need to enter  $A \stackrel{2}{} 2$ For example if you are asked to find  $D = 3A + 2A^2 - A^3 + A^5$  you need to type (enter) in MATLAB as:  $D = 3 * A + 2 * A^2 - A^3 + A^5$ .

## **6** Triangular Matrices

Explore what happens if we add, subtract or multiply triangular matrices? Do we get a Triangular matrix or something else?

Create a 5 by 5 matrix by typing:

U = round( 10 \* rand(5)).

Similarly create 5 by 5 matrices B and C by typing

V= round(10 \* rand(5))W= round(10 \* rand(5))

Type: L = tril(U) to create a lower triangular matrix from U. Type: K = tril(V) to create another lower triangular matrix from V. Type: J = triu(V) to create an upper triangular matrix from V. Now find the following:

- L-K
- 3L + 5K (Note: you need to type 3\*L+5\*K)
- *LK*
- *KL*
- *K*<sup>3</sup>
- J + K
- 5J
- $J^2$

#### Answer the following questions:

a.) Explain: What type of matrix are you getting? Is it lower triangular , upper triangular, or other type that you know?

b.) Is it possible that "the sum of two lower triangular matrices be non-lower triangular matrix" ? Explain.

c.) What do you think about "the product of scalar( number) with a lower triangular matrices should it be a lower triangular matrix" ? Why? Explain.

d.) What do you think about multiplying a lower triangular matrix by a lower triangular matrix will the result be a lower triangular matrix? Explain.

e.) Generalize your findings and extend them to sum, difference, product, and scalar product of upper triangula matrices.For example:

1. Sum of two upper triangula matrices is .....

2. Product of two upper triangula matrices is .....

## 7 Diagonal Matrices

Diagonal Matrices If  $A = (a_{ij})$  is a square matrix, then the entries  $a_{ii}$  are called **diagonal entries**. A square matrix is called **diagonal** if all non-diagonal entries are zeros.

Explore what happens if we add, subtract or multiply diagonal matrices. A and B are the same matrices in previous sections ( section 5.)

Type D = diag(diag(A)) to create a diagonal matrix from A.

Type E=diag(diag(B)) to create another diagonal matrix from B. Find the following:

- a) **D+E**
- b) **D-E**
- c) **DE**
- d) **ED**

#### Answer the following questions:

- 1.) Explain what type of matrix are you getting?
- 2.) Can you make a statement to generalize this fact?
- 3.) Is it possible to get a non diagonal matrix from adding or multiplying diagonal matrices?
- 4.) Can we obtain a diagonal matrix by multiplying two non-diagonal matrices? Give an example
- 5.) Can we obtain a diagonal matrix by adding two non-diagonal matrices? Give an example

## 8 Symmetric and skew symmetric matrices

Symmetric A matrix M is called **symmetric** if it is equal to its transpose, that is M = M'. Skew symmetric A matrix M is called **skew symmetric** if it is equal to its transpose, that is M = -M'.

**Example:** Enter the following matrix in MATLAB .

Type:  $M = [1 \ 1 \ 2 \ 5; 1 \ 7 \ 3 \ -4; 2 \ 3 \ 8 \ 1; 5 \ -4 \ 1 \ 9]$ 

Type M'

see if M = M' or M = -M' **Example:** Enter the following matrix in MATLAB :  $M = \begin{bmatrix} 0 \ 1 \ -2 \ 5; \ -1 \ 0 \ 3 \ -4; \ 2 \ -3 \ 0 \ 6; \ -5 \ 4 \ -6 \ 0 \end{bmatrix}$ 

Type M'

see if M = -M'

### 8.1 You can create a symmetric matrix from a given square matrix:

Type S = A + A'to get a symmetric matrix. Type T = B + B'to get a symmetric matrix. Type R = A - A'to get a skew symmetric matrix.

## 8.2 Explore what happens if you add, subtract or multiply symmetric matrices?

NOTE : To enter transpose of a matrix A in MATLAB you need to type A'. Recall that a matrix A is called symmetric if A=A' . Find the following

- a.) **S+T**
- b.) <u>S-T</u>
- c.) **ST**
- d.) **TS**

#### Answer the following questions:

- a.) Which one of these matrices are symmetric?
- b.) What type of matrix will we get if we add (multiply ) two symmetric matrices?
- c.) Can we get symmetric matrices by adding two non-symmetric matrices?

## 9 Solve the linear system:

#### **Reading Materials:**

There are several ways solving the linear system Solving AX = b, we will examine three, you may learn these later in your 22A Class:

#### 9.1 Using the function "rref".

If A is a rectangular matrix and you want to find the general solution of AX = b, first enter the augmented matrix of the system by typing  $C = \begin{bmatrix} A & b \end{bmatrix}$ , then type rref(C). (You can do these together by typing the Shortcut: rref ([A b])

#### Example :

To Solve the linear system:

First we need to enter the augmented matrix

 $M = \left[ \begin{array}{rrrr} 2 & 4 & -2 & 0 \\ 3 & 5 & 0 & 1 \end{array} \right]$ 

then find "rref" form by typing rref(M).

You will see

 $\left[\begin{array}{rrrr} 1 & 0 & 5 & 2 \\ 0 & 1 & -3 & -1 \end{array}\right].$ 

The corresponding system of equations is:

As you see  $x_1$  and  $x_2$  are leading variables and  $x_3$  is non-leading (free) variable. Now, using the parameter t to represent the non – leading variable  $x_3$ , we have the general solution:

If you type  $X = [2 4 -2; 3 5 0] \setminus [0; 1]$ MATLAB will give you only particular solution.

### 9.2 Using MATLAB's command $X=A \setminus b$ to solve a linear system:

In Previous subsection you learned that a system can be solved by "rref" or  $A \setminus B$ . Now we like to see how MATLAB responds when we try to solve an inconsistant system using  $A \setminus B$ . To solve the following linear system

Enter the augmented matrix for this linear system:

Type AG = [24 - 20; 3501; 48 - 43]

Type rref(AG) to get **Row Reduced Echelon Form** of the augmented matrix. You should get the following matrix:

This the correspondes to the following system of equations,

Note that this is an inconsistent system. (Type a % and Explain Why this is an inconsistent system. ) Now type the coefficient matrix:

 $AC = \begin{bmatrix} 2 \ 4 \ -2; 3 \ 5 \ 0; 4 \ 8 \ -4 \end{bmatrix}$ 

and the constant matrix as  $b = \begin{bmatrix} 0 & 1 & 3 \end{bmatrix}'$ 

then use MATLAB's command

Type  $X = AC \setminus b$ 

How do you Interpret MATLAB's output? Is it confirming your findings about this linear system by "rref"?

Example:

```
Enter

Type: A = \begin{bmatrix} 1 & -1 & -2 \\ 2 & 1 & 3 \\ 2 & 3 & 0 \end{bmatrix}.

and

Type: B=\begin{bmatrix} 3 & 6 & 7 \end{bmatrix}'.

To solve this system,

Type X = A \setminus B

Check the answer Using rref Method in section 9.1

This is the end of the LAB 2.
```